#### **DVR Settings**

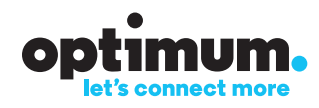

#### Record.

# Like what you see? Record a program while you're watching it.

- 1 Press **REC** on your remote to go to Recording Options.
- 2 Use the **ARROWS** to highlight "Record" and press **SEL** to instantly start recording.

**Note:** You can see that a program is recording when a red dot appears next to the program name in the program guide.

# Record a future program straight from the program guide in no time.

- 1 Press **GUIDE** on your remote.
- 2 Use the **ARROWS** to highlight the program you want and press **REC** on your remote to go to Recording Options.
- **3** Highlight "Record" and press **SEL** to schedule the recording.

#### Watch.

# Watching your recordings is as easy as 1-2-3.

- 1 Press **DVR** on your remote to access the Recorded List.
- 2 Use the **ARROWS** to highlight what you want to watch and press **SEL** to display your options.
- **3** Highlight "Play" and press **SEL** to start watching.

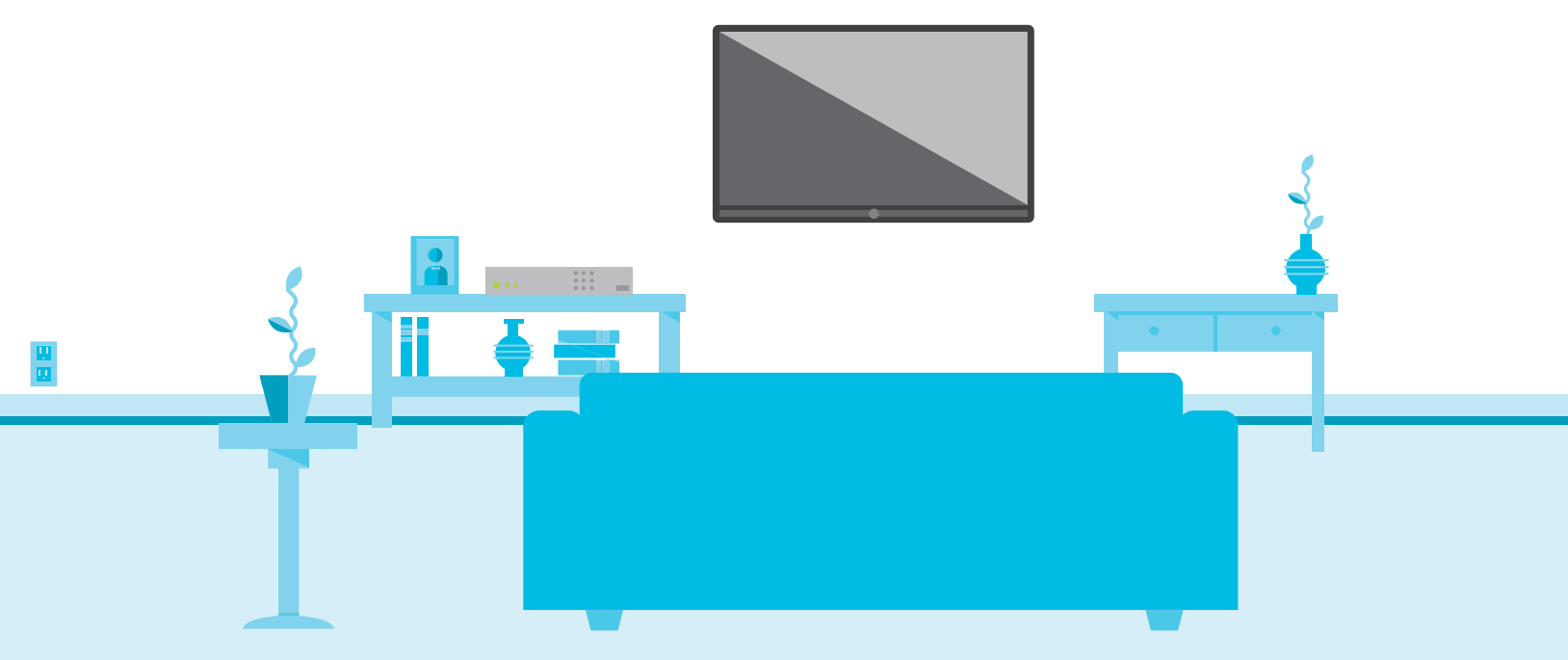

DVR and Multi-Room DVR at additional monthly charge. Standard DVR service requires a digital cable box with DVR capabilities. See optimum.com/dvr and optimum.com/multiroomdvr for details. Equipment fees apply. In order to program your DVR online, you must subscribe to DVR for Optimum TV and/or Multi-Room DVR and Optimum Online. A valid Optimum ID is also needed in order to access the website. Optimum, the Optimum family of marks and Optimum logos are registered trademarks of CSC Holdings, LLC. ©2015 CSC Holdings, LLC.